# Microsoft Excel

### • O que é?

• É um poderoso programa de folha de cálculo

#### • Para que serve?

 Serve para facilitar a gestão de vastos conjuntos de informação que envolvam principalmente o cálculo de dependências entre os dados

#### Pequeno exemplo

| Produto | Quantidade | Preço Unitário | Valor       | IVA (19%)  | Total       |
|---------|------------|----------------|-------------|------------|-------------|
| А       | 50         | 15.000 €       | 750.000€    | 142.500€   | 892.500 €   |
| В       | 50         | 100.000 €      | 5.000.000€  | 950.000 €  | 5.950.000€  |
| C       | 1000       | 2.500€         | 2.500.000€  | 475.000 €  | 2.975.000 € |
|         |            | Total          | 8.250.000 € | 1.567.500€ | 9.817.500 € |

Ricardo Rocha DCC-FCUP

# O ambiente de trabalho

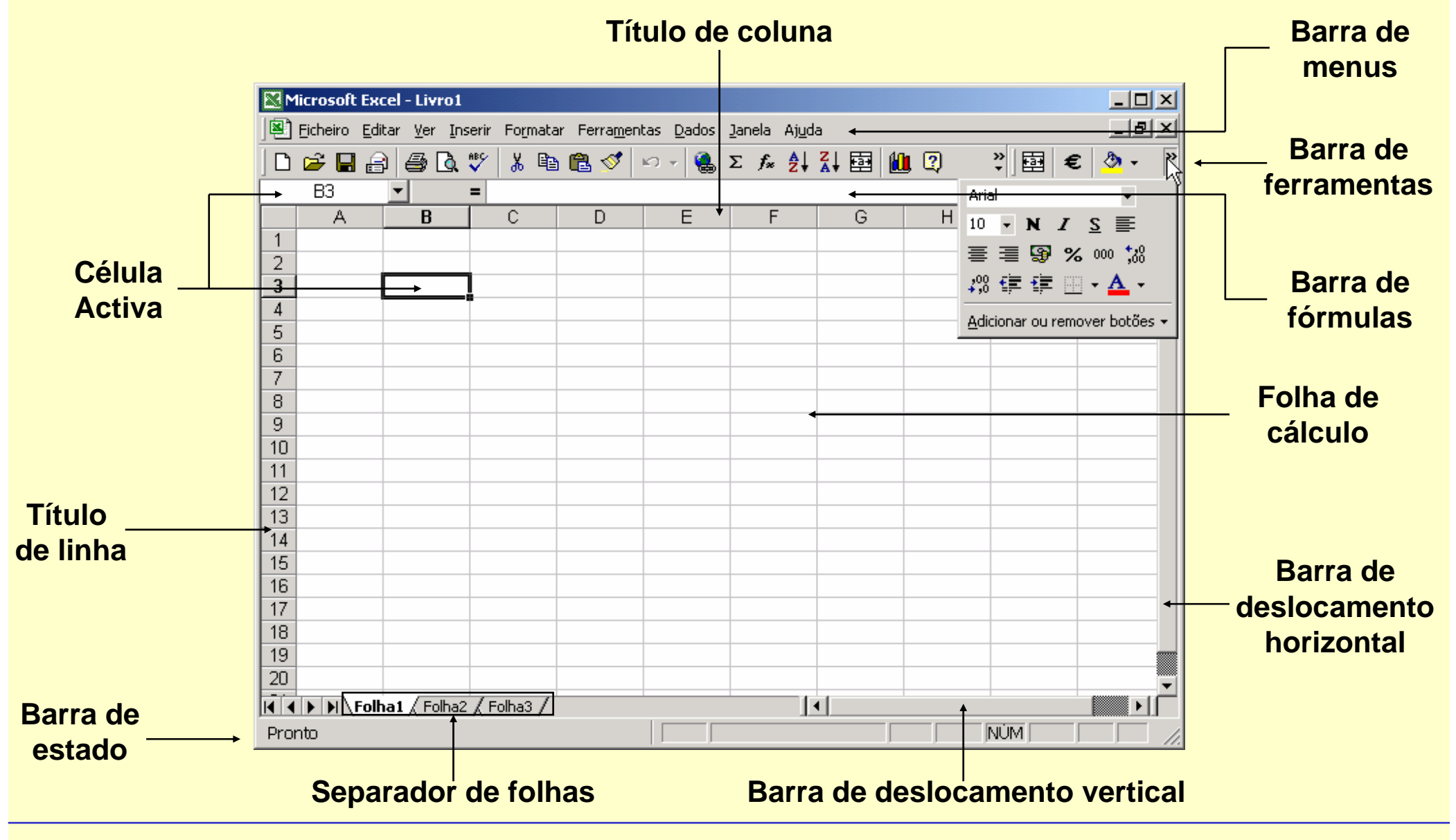

Ricardo Rocha DCC-FCUP

# Organizar o livro

#### Menu do separador de folhas (botão direito do rato)

- Inserir folhas (também no menu <Inserir>)
- Eliminar folha activa (também no menu <Editar>)
- Mudar o nome (também usando o rato)
- Mover e copiar folhas (também no menu <Editar> ou usando o rato)

|        | <u>I</u> nserir                     |  |  |  |  |  |  |  |  |
|--------|-------------------------------------|--|--|--|--|--|--|--|--|
|        | <u>E</u> liminar                    |  |  |  |  |  |  |  |  |
|        | M <u>u</u> dar o nome               |  |  |  |  |  |  |  |  |
|        | Move <u>r</u> ou copiar…            |  |  |  |  |  |  |  |  |
|        | <u>S</u> eleccionar todas as folhas |  |  |  |  |  |  |  |  |
|        |                                     |  |  |  |  |  |  |  |  |
| \Folha | [ / Folha2 / Folha3 /               |  |  |  |  |  |  |  |  |

Ricardo Rocha DCC-FCUP

### Introduzir e visualizar dados

#### Tipos de dados

- Rótulos (células A1 a D1 e A2 a A12)
- Valores (células B2 a C12)
- Fórmulas (células D2 a D12)

### Conteúdo de uma célula

- Barra de fórmulas (conteúdo exacto)
- Folha de cálculo (depende da formatação)

### Ferramentas de

### visualização

- Dimensionamento das células
- Barras de deslocamento e barras de divisão

|    | A2 💌          | 📕 🗕 🛛 🖿 🖌       | nuel             |                      |
|----|---------------|-----------------|------------------|----------------------|
|    | А             | В               | C                | D                    |
| 1  | Nome do aluno | Nota trabalho I | Nota trabalho II | Nota nos trabalhos 💳 |
| 2  | Manuel        | 3               | 3                | 6                    |
| 3  | Joaquim       | 2               | 4                | 6                    |
| 4  | Pedro         | 4               | 2                | 6                    |
| 5  | Maria         | 2               | 4                | 6                    |
| 6  | Sara          | 2               | 3                | 5                    |
| 7  | Rute          | 1               | 3                | 4                    |
| 8  | João          | 4               | 4                | 8                    |
| 9  | Carlos        | 5               | 1                | 6                    |
| 10 | Alberto       | 5               | 4                | 9                    |
| 11 | Silvia        | 1               | 4                | 5                    |
| 12 | Fernanda      | 3               | 5                | 8                    |
|    | Dii 🔽         | <b>=</b> =B1    | 1+C11            |                      |
|    | A             | В               | C                | D 🔺                  |
| 1  | Nome do aluno | Nota trabalho I | Nota trabalho II | Nota nos trabalhos 💳 |
| 2  | Manuel        | 3               | 3                | 6                    |
| 3  | Joaquim       | 2               | 4                | 6 💌                  |
| 11 | Silvia        | 1               | 4                | 5 🔺                  |
| 12 | Fernanda      | 3               | 5                | 8                    |

### Formatar dados I

#### • Formatação de células

- Menu <Formatar> seguido da opção <Células...>
- Botões na barra de ferramentas

|                                                                                                    | Tormatal Celulas                                                                                                    | 감즈     |
|----------------------------------------------------------------------------------------------------|----------------------------------------------------------------------------------------------------|--------|
| Número    Alinhamento    Tipo de letra    Limite    Padrões    Protecção      Tigo de letra:    Estilo:    Tamanho:      Arial    Normal    10      T Allegro BT    Normal    9      AmerType Md BT    Itálico    8      Antique Olive    Negrito    10      Sublinhado:    Cor:    Tipo de letra normal | Número    Alinhamento    Tipo de letra    Limite    Padrões    Protecção      Alinhamento do texto    Orientação    Orientação      Na horizontal:    Avanço:    Image: Contraction of the sector of the sector of |        |
| Efeitos       Rasurado    Superior à linha      Inferior à linha    AaBbCcYyZz      Este tipo de letra é TrueType. Será utilizado o mesmo tipo de letra na impressora e no ecrã.      OK    Cancelar                                                                                                    | Controlo do texto                                                                                                    | ncelar |

Ricardo Rocha DCC-FCUP

### Formatar dados II

#### • Formatação de células numéricas

- Número (7,00)
- Moeda e Contabilidade (7,00 €)
- Percentagem (700%)
- Data (4-Out-98)
- Hora (13:20:55)
- Fracção (3/4)
- Científico (5,67E+2)

#### Relação entre números e datas

- 1 → 1-Jan-1900
- 36526 **→** 1-Jan-2000
- .5 → 12:00:00
- .25 → 6:00:00
- 36526.75 → 1-Jan-2000 18:00:00

\$\$ € % 000 ;%; ;0

#### Formatar células ? X Alinhamento Tipo de letra Limite Padrões Protecção Número Exemplo Categoria: 7,00 Geral Número Moeda Casas decimais: 2 4 Contabilidade Data Utilizar separador de milhares (.) Hora Percentagem Números negativos: Fraccão Científico -1234,10Texto 1234,10 Especial -1234.10Personalizado -1234.10A categoria 'Número' é utilizada para a apresentação geral de números. As categorias 'Moeda' e 'Contabilidade' fornecem formatações especializadas para valores monetários. OK. Cancelar

Ricardo Rocha DCC-FCUP

### Formatar dados III

#### • Pincel de formatação

- Permite copiar formatos entre células (não copia o conteúdo)
- Cópia simples (um clique)
- Múltiplas cópias (duplo clique)

|     | <u>F</u> icheiro <u>E</u> ditar | <u>V</u> er <u>I</u> nserir Fo | ormatar Ferra <u>m</u> e        | entas <u>D</u> ados <u>J</u> ane |    | <u>  F</u> icheiro <u>E</u> ditar | <u>V</u> er <u>I</u> nserir F | ormatar Ferra <u>m</u> | entas <u>D</u> ados <u>J</u> ane |
|-----|---------------------------------|--------------------------------|---------------------------------|----------------------------------|----|-----------------------------------|-------------------------------|------------------------|----------------------------------|
| ] 🗅 | 🖻 🔒 😂                           | a 🕄 🖉                          | l 📢 🗠 +                         | 🍓 Σ 🌆 🛃                          |    | 🖻 🖬 🚔                             | 🖨 🖪 🚏 🛛                       | 🔁 🝼 🗠 📲                | (                                |
|     | D1 💌                            | = No                           | ta n <mark>Pincel de for</mark> | rmatação                         |    | H1 🔽                              | =                             |                        |                                  |
|     | A                               | В                              | С                               | D                                |    | A                                 | В                             | С                      | D                                |
|     |                                 |                                |                                 | Nota nos                         |    | Aluno                             | Nota no                       | Nota no                | Nota nos                         |
| 1   | Aluno                           | Nota no traba                  | Nota no traba                   | trabalhos                        | 1  |                                   | trabalho l                    | trabalho II            | trabalhos                        |
| 2   | Manuel                          | 3                              | 3                               | 6                                | 2  | Manuel                            | 3                             | 3                      | 6                                |
| 3   | Joaquim                         | 2                              | 4                               | 6                                | 3  | Joaquim                           | 2                             | 4                      | 6                                |
| 4   | Pedro                           | 4                              | 2                               | 6                                | 4  | Pedro                             | 4                             | 2                      | 6                                |
| 5   | Maria                           | 2                              | 4                               | 6                                | 5  | Maria                             | 2                             | 4                      | 6                                |
| 6   | Sara                            | 2                              | 3                               | 5                                | 6  | Sara                              | 2                             | 3                      | 5                                |
| 7   | Rute                            | 1                              | 3                               | 4                                | 7  | Rute                              | 1                             | 3                      | 4                                |
| 8   | João                            | 4                              | 4                               | 8                                | 8  | João                              | 4                             | 4                      | 8                                |
| 9   | Carlos                          | 5                              | 1                               | 6                                | 9  | Carlos                            | 5                             | 1                      | 6                                |
| 10  | Alberto                         | 5                              | 4                               | 9                                | 10 | Alberto                           | 5                             | 4                      | 9                                |
| 11  | Silvia                          | 1                              | 4                               | 5                                | 11 | Silvia                            | 1                             | 4                      | 5                                |
| 12  | Fernanda                        | 3                              | 5                               | 8                                | 12 | Fernanda                          | 3                             | 5                      | 8                                |

Ricardo Rocha DCC-FCUP

### Formatar dados IV

#### • Formatação condicional

- Menu <Formatar> seguido da opção <Formatação condicional...>
- Possibilidade de definir várias condições
- Possibilidade de definir condições sobre outras células (opção A fórmula)

| Formatação condicional                                                      |                                          | <u>?</u> × |
|-----------------------------------------------------------------------------|------------------------------------------|------------|
| Condição <u>1</u><br>O valor da célula 💌 é maior que                        | 5                                        | <u> </u>   |
| Pré-visualização do formato a utilizar<br>quando a condição for verdadeira: | AaBbCcYyZz                               | Eormato    |
| Condição <u>2</u><br>O valor da célula 💌 é menor ou igual a                 | a 🔽 5                                    |            |
| Pré-visualização do formato a utilizar<br>quando a condição for verdadeira: | AaBbCcYyZz                               | Formato    |
| 2                                                                           | <u>A</u> dicionar >> <u>E</u> liminar OK | Cancelar   |

| A             | В                                                                                                    | С                                                                                                    | D                                                                                                    |
|---------------|----------------------------------------------------------------------------------------------------|----------------------------------------------------------------------------------------------------|----------------------------------------------------------------------------------------------------|
| Nome do Aluno | Nota trabalho l                                                                                                    | Nota trabalho II                                                                                        | Nota dos trabalhos                                                                                                    |
| Manuel        | 3                                                                                                    | 3                                                                                                    | 6                                                                                                    |
| Joaquim       | 2                                                                                                    | 4                                                                                                    | 6                                                                                                    |
| Pedro         | 4                                                                                                    | 2                                                                                                    | 6                                                                                                    |
| Maria         | 2                                                                                                    | 4                                                                                                    | 6                                                                                                    |
| Sara          | 2                                                                                                    | 3                                                                                                    | 5                                                                                                    |
| Rute          | 1                                                                                                    | 3                                                                                                    | 4                                                                                                    |
| João          | 4                                                                                                    | 4                                                                                                    | 8                                                                                                    |
| Carlos        | 5                                                                                                    | 1                                                                                                    | 6                                                                                                    |
| Alberto       | 5                                                                                                    | 4                                                                                                    | 9                                                                                                    |
| Silvia        | 1                                                                                                    | 4                                                                                                    | 5                                                                                                    |
| Fernanda      | 3                                                                                                    | 5                                                                                                    | 8                                                                                                    |
|               | A<br>Nome do Aluno<br>Manuel<br>Joaquim<br>Pedro<br>Maria<br>Sara<br>Sara<br>Rute<br>João<br>Carlos<br>Alberto<br>Silvia<br>Fernanda | ABNome do AlunoNota trabalho IManuel3Joaquim2Pedro4Maria2Sara2Rute1João4Carlos5Alberto5Silvia1Fernanda3 | ABCNome do AlunoNota trabalho INota trabalho IIManuel3Joaquim2Pedro4Pedro4Sara2Maria3João4João4Carlos5Alberto5Silvia1Fernanda3 |

Ricardo Rocha DCC-FCUP

### **Documentar dados**

#### Comentários

- Menu <Inserir> seguido da opção <Comentário>
- Triângulo vermelho no canto superior direito
- Colocar o rato sobre a célula para ver comentário

#### Validação de dados

- Menu <Dados> seguido da opção <Validação...>
- Tipo de dados
- Mensagem de entrada
- Aviso de erro

|   | A       | В               | С                          | D                       |      |  |  |  |  |
|---|---------|-----------------|----------------------------|-------------------------|------|--|--|--|--|
| 1 | Aluno   | Nota trabatho 🗋 | N Trabalho entregue        | em 10 de Novembro de 19 | 997. |  |  |  |  |
| 2 | Manuel  | <b>v</b> 3      | 3 Nota máxima de 5 valores |                         |      |  |  |  |  |
| 3 | Joaquim | 2               | 4                          | 6                       |      |  |  |  |  |
| 4 | Pedro   | 4               | 2                          | 6                       |      |  |  |  |  |
| 5 | Maria   | 2               | 4                          | 6                       |      |  |  |  |  |

| Validação de dados                                                | <u>? ×</u> |
|-------------------------------------------------------------------|------------|
| Definições Mensagem de entrada Aviso de erro                      |            |
| Critério de validação                                             | _          |
| Por:<br>Número todo 🔽 Ignorar células em <u>b</u> ranco           |            |
| Dados:                                                            |            |
| Isitua-se entre                                                   |            |
|                                                                   |            |
| Má <u>xi</u> mo:                                                  |            |
| Aplicar as alterações a todas as células com as mesmas definições |            |
| Limpar tudo OK Cancel                                             | ar         |

#### Ricardo Rocha DCC-FCUP

### Preenchimento automático

#### Listas Personalizadas

- Menu <Ferramentas> seguido de <Opções...>
- Seleccionar célula inicial e arrastar pelo canto inferior direito
- Possibilidade de importar listas a partir da folha de cálculo

### Números separados por

#### intervalos regulares

 Seleccionar pelo menos duas células que definam o intervalo

#### Duplicação de conteúdo

 As células seleccionadas não se enquadram nos restantes casos

| Dpções                                                                                                    |                     |                     |             |                  | ? ×   |
|----------------------------------------------------------------------------------------------------|---------------------|---------------------|-------------|------------------|-------|
| Ver Cálculo Editar Geral                                                                                                    | Transição           | Listas personalizad | las Gráfico | Cor              | 1     |
| Listas personalizadas:                                                                                                    | Entradas <u>d</u> a | ı lista:            | A           | Adicionar        |       |
| Seg, Ter, Qua, Qui, Sex, Sáb, Dom<br>Segunda-feira, Terça-feira, Quarta-<br>Jan, Fev, Mar, Abr, Mai, Jun, Jul, A<br>Janeiro, Fevereiro, Março, Abril, Ma |                     |                     |             | Eliminar         |       |
| <b></b>                                                                                                    |                     |                     | Ŧ           |                  |       |
| Prima a tecla Enter para separar as en                                                                                                    | itradas da list     | a.                  |             |                  |       |
| Importar lista a partir das <u>c</u> élulas:                                                                                                    |                     |                     | <u>.</u>    | <u>I</u> mportar |       |
|                                                                                                    |                     |                     |             |                  |       |
|                                                                                                    |                     |                     | ОК          | Can              | celar |

| Janeiro   | Seg | 1 | 10 | Aluno | 1ª parte |
|-----------|-----|---|----|-------|----------|
| Fevereiro | Ter | 2 | 20 | Aluno | 2ª parte |
| Março     | Qua | 3 | 30 | Aluno | 1ª parte |
| Abril     | Qui | 4 | 40 | Aluno | 2ª parte |
| Maio      | Sex | 5 | 50 | Aluno | 1ª parte |
| Junho     | Sáb | 6 | 60 | Aluno | 2ª parte |

#### Microsoft Excel: #10

Ricardo Rocha DCC-FCUP

# Copiar e mover dados

#### Utilizando os botões da

barra de ferramentas

- Cortar
- Copiar
- Colar

#### Utilizando o rato

- Move dados por defeito
- Tecla de <CONTROL> para copiar

### Fórmulas

 Actualização das referências nas fórmulas quando se copia dados

| Microsoft Excel - exemplo Teoricas.xls                              |              |      |            |        |                |         |       |     |      |         |       |                |   |     |       |      |          |
|---------------------------------------------------------------------|--------------|------|------------|--------|----------------|---------|-------|-----|------|---------|-------|----------------|---|-----|-------|------|----------|
| Eicheiro Editar Ver Inserir Formatar Ferramentas Dados Janela Ajuda |              |      |            |        |                |         |       |     |      |         |       | _ 8 ×          |   |     |       |      |          |
| ] D 😅 🖬 🔒 🎒 🐧 🖤 💼 🝼 🗠 τ 🍓 Σ ≉ 🛃 📴 🛍 100% τ 🕄 ૨ 🗲 2                  |              |      |            |        |                |         |       |     |      |         |       | <b>*</b> ] 🕭 ₹ |   |     |       |      |          |
|                                                                     | D1           | •    | =          | Nota   | a nos          | trabalh | os    |     |      |         |       |                |   |     |       |      |          |
|                                                                     | A            |      | В          |        |                | С       |       |     |      | D       |       |                | E |     | F     |      | G 🔒      |
| 1                                                                   | Aluno        | Ν    | ota traba  | lho l  | Nota           | a traba | lho l | I N | lota | nos tra | abalh | ios            |   | Ű   |       |      |          |
| 2                                                                   | Manuel       |      |            | 3      |                |         |       | 3   |      |         |       | - 6            |   |     |       |      |          |
| 3                                                                   | Joaquim      |      |            | 2      |                |         |       | 4   |      |         |       | - 6            |   |     |       |      |          |
| 4                                                                   | Pedro        |      |            | 4      |                |         |       | 2   |      |         |       | - 6            |   |     |       |      |          |
| 5                                                                   | Maria        |      |            | 2      |                |         |       | 4   |      |         |       | - 6            |   |     |       |      |          |
| 6                                                                   | Sara         |      |            | 2      |                |         |       | 3   |      |         |       | -5             |   |     |       | —N   |          |
| 7                                                                   | Rute         |      |            | 1      |                |         |       | 3   |      |         |       | - 4            |   |     |       | _ ki | <u> </u> |
| 8                                                                   | João         |      |            | 4      |                |         |       | 4   |      |         |       | - 8            |   |     |       |      | F1:F12   |
| 9                                                                   | Carlos       |      |            | 5      |                |         |       | 1   |      |         |       | - 6            |   |     |       |      |          |
| 10                                                                  | Alberto      |      |            | 5      |                |         |       | 4   |      |         |       | - 9            |   |     |       |      |          |
| 11                                                                  | Silvia       |      |            | 1      |                |         |       | 4   |      |         |       | - 5            |   |     |       |      |          |
| 12                                                                  | Fernanda     |      |            | 3      |                |         |       | 5   |      |         |       | - 8            |   |     | ***** |      |          |
| 13                                                                  | Nota         | s t  | rabalhos / | Folha  | 12 <b>/</b> Fo | olha3 / |       |     |      | •       |       |                |   |     |       |      |          |
| Arr                                                                 | aste p/ move | er o | o conteúdo | ) da c | élula,         |         | Méd   | ia= | 6,27 | 272727  | 73    |                |   | NÚM | 1     |      |          |

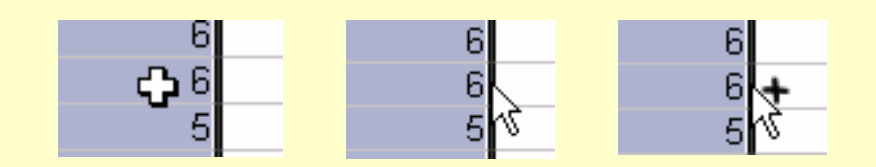

### Exemplo

| MM                                                                  | licrosoft Ex | cel - Exemplo Te   | óricas.xls              |        |     |     |          |  |  |  |  |
|---------------------------------------------------------------------|--------------|--------------------|-------------------------|--------|-----|-----|----------|--|--|--|--|
| Eicheiro Editar Ver Inserir Formatar Ferramentas Dados Janela Ajuda |              |                    |                         |        |     |     |          |  |  |  |  |
| ] D 🚔 🔚 🎒 💽 🚿 🕬 → Σ ≉ 🛃 🖼 🛍 100% 🔹 💐 14 💌 🚟 🖼 € 💐 춤 ζ               |              |                    |                         |        |     |     |          |  |  |  |  |
|                                                                     | A3           | <b>-</b> = 8       | :00:00                  |        |     |     |          |  |  |  |  |
|                                                                     | A            | В                  | С                       | D      | E   | F   | <b>_</b> |  |  |  |  |
| 1                                                                   |              |                    |                         | Sala X |     |     |          |  |  |  |  |
| 2                                                                   |              | Seg                | Ter                     | Qua    | Qui | Sex |          |  |  |  |  |
| 3                                                                   | 8:00         | A                  |                         |        |     |     |          |  |  |  |  |
| 4                                                                   | 9:00         | A                  | В                       |        | С   | A   |          |  |  |  |  |
| 5                                                                   | 10:00        |                    | В                       |        | С   | A   |          |  |  |  |  |
| 6                                                                   | 11:00        |                    | A                       |        |     |     |          |  |  |  |  |
| 7                                                                   | 12:00        | В                  |                         |        | В   |     |          |  |  |  |  |
| 8                                                                   | 13:00        |                    |                         |        |     |     |          |  |  |  |  |
| 9                                                                   | 14:00        | С                  |                         | A      |     |     |          |  |  |  |  |
| 10                                                                  | 15:00        | С                  |                         |        |     | B   | _        |  |  |  |  |
| 11                                                                  | 16:00        |                    | С                       |        | С   | В   |          |  |  |  |  |
| 12                                                                  | 17:00        |                    |                         |        |     |     |          |  |  |  |  |
| 13                                                                  | 18:00        |                    |                         |        |     |     |          |  |  |  |  |
|                                                                     |              | otas trabalhos 🏒 F | olha2 <b>\Horário</b> / | •      |     |     | ►        |  |  |  |  |
| Pro                                                                 | nto          |                    |                         |        |     | NÚM |          |  |  |  |  |

- Nome do livro ('Exemplo Teóricas.xls')
- Nome da folha ('Horário')
- Célula activa (A3)
- Rótulos (B1:F13)
- Valores (A3:A13)
- Formatação básica
- Formatação tipo hora (A3:A13)
- Formatação condicional (B3:F13 – se não vazio mudar cor preenchimento)
- Pincel de formatação
- Comentário (B1–F1)
- Listas personalizadas (Seg–Sex e 8:00–18:00)
- Copiar e colar (professores)

Microsoft Excel: #12

Ricardo Rocha DCC-FCUP

### Fórmulas I

#### Operadores aritméticos

- Executam as operação matemáticas básicas
- Adição (+); subtracção (-); multiplicação (\*); divisão (/); percentagem (%); exponenciação(^)

#### Operadores de comparação

- Comparam valores lógicos
- Igual a (=); maior que (>); menor que (<); maior ou igual (>=); menor ou igual (<=); diferente de (<>)

#### Operadores de texto

- Combinam valores de texto
- União (&)

### Fórmulas II

#### Operadores de referência

- Referenciam conjuntos de células
- Intervalo de células (:); combinação de células(;); intersecção de células()

#### Exemplos

- Célula: A2
- Intervalo de células: B1:C3
- Combinação de células: A2;B1:C3
- Intersecção de células: A4:B5 B4:C5

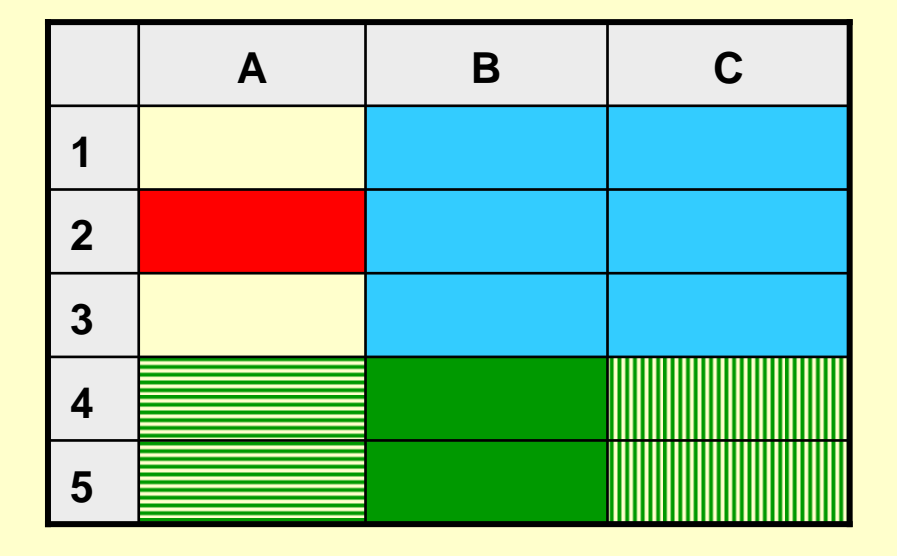

### Fórmulas III

#### Referências relativas

- São aquelas que são editadas por defeito numa fórmula
- Na fórmula da célula E2, a referência D2 pode ser interpretada como uma célula à esquerda e a referência C14 pode ser interpretada como duas células à esquerda e doze células abaixo

|    | E2 🗾           | = =D2*C         | 14               |                    |                     |   |
|----|----------------|-----------------|------------------|--------------------|---------------------|---|
|    | A              | В               | С                | D                  | E                   | F |
| 1  | Nome do aluno  | Nota trabalho I | Nota trabalho II | Nota nos trabalhos | Nota para Aprovação |   |
| 2  | Manuel         | 3               | 3                | 6                  | 1,5                 |   |
| 3  | Joaquim        | 2               | 4                | 6                  | 0                   |   |
| 4  | Pedro          | 4               | 2                | 6                  | 0                   |   |
| 5  | Maria          | 2               | 4                | 6                  | 0                   |   |
| 6  | Sara           | 2               | 3                | 5                  | 0                   |   |
| 7  | Rute           | 1               | 3                | 4                  | 0                   |   |
| 8  | João           | 4               | 4                | 8                  | 0                   |   |
| 9  | Carlos         | 5               | 1                | 6                  | 0                   |   |
| 10 | Alberto        | 5               | 4                | 9                  | 0                   |   |
| 11 | Silvia         | 1               | 4                | 5                  | 0                   |   |
| 12 | Fernanda       | 3               | 5                | 8                  |                     |   |
| 13 |                |                 |                  |                    |                     |   |
| 14 | Peso da nota r | nos trabalhos:  | 25%              |                    |                     |   |
| 15 |                |                 |                  |                    |                     |   |

Ricardo Rocha DCC-FCUP

### Fórmulas IV

#### • Referências absolutas

- Permitem fixar as referências às células usadas numa fórmula
- A referência a fixar deve ser precedida do símbolo \$ (=D2\*\$C\$14)

|    | E2 💌           | <b>=</b> =D2*\$( | C\$14            |                    |                     |   |
|----|----------------|------------------|------------------|--------------------|---------------------|---|
|    | A              | В                | С                | D                  | E                   | F |
| 1  | Nome do aluno  | Nota trabalho I  | Nota trabalho II | Nota nos trabalhos | Nota para Aprovação |   |
| 2  | Manuel         | 3                | 3                | 6                  | 1,5                 |   |
| 3  | Joaquim        | 2                | 4                | 6                  | 1,5                 |   |
| 4  | Pedro          | 4                | 2                | 6                  | 1,5                 |   |
| 5  | Maria          | 2                | 4                | 6                  | 1,5                 |   |
| 6  | Sara           | 2                | 3                | 5                  | 1,25                |   |
| 7  | Rute           | 1                | 3                | 4                  | 1                   |   |
| 8  | João           | 4                | 4                | 8                  | 2                   |   |
| 9  | Carlos         | 5                | 1                | 6                  | 1,5                 |   |
| 10 | Alberto        | 5                | 4                | 9                  | 2,25                |   |
| 11 | Silvia         | 1                | 4                | 5                  | 1,25                |   |
| 12 | Fernanda       | 3                | 5                | 8                  | 2                   |   |
| 13 |                |                  |                  |                    |                     |   |
| 14 | Peso da nota r | nos trabalhos:   | 25%              |                    |                     |   |
| 15 |                |                  |                  |                    |                     |   |

#### • Referências a outras folhas

• Ao nome da folha deve seguir-se o símbolo ! (Folha1!A1 / 'Nome Folha'!A1)

### Fórmulas V

#### • Exemplo com referências relativas e absolutas

- Inserir =A1\*B5 em B1 e copiar para B1:B3
- Inserir =A1\*\$B\$5 em B1 e copiar para B1:B3
- Inserir =A1\*\$B\$5 em B1 e copiar para B1:C3
- Inserir =\$A1\*\$B\$5 em B1 e copiar para B1:C3
- Inserir =\$A1\*B\$5 em B1 e copiar para B1:C3

|   | Α     | В          | С          |
|---|-------|------------|------------|
| 1 | 1     | =\$A1*B\$5 | =\$A1*C\$5 |
| 2 | 2     | =\$A2*B\$5 | =\$A2*C\$5 |
| 3 | 3     | =\$A3*B\$5 | =\$A3*C\$5 |
| 4 |       |            |            |
| 5 | Pesos | 10         | 1000       |

|   | Α     | В  | С    |
|---|-------|----|------|
| 1 | 1     | 10 | 1000 |
| 2 | 2     | 20 | 2000 |
| 3 | 3     | 30 | 3000 |
| 4 |       |    |      |
| 5 | Pesos | 10 | 1000 |

Ricardo Rocha DCC-FCUP

### Fórmulas VI

#### Rótulos

- Podem ser usados quando as células têm rótulos de identificação próximos
- Facilitam a compreensão das fórmulas

|   | D2 🗸 🗸        | <i>f</i> ∡ ='Nota | trabalho l'+'Nota | trabalho II'       |                     |
|---|---------------|-------------------|-------------------|--------------------|---------------------|
|   | A             | В                 | С                 | D                  | E                   |
| 1 | Nome do aluno | Nota trabalho I   | Nota trabalho II  | Nota nos trabalhos | Nota para Aprovação |
| 2 | Manuel        | 3                 | 3                 | 6                  | 1,5                 |
| 3 | Joaquim       | 2                 | 4                 | 6                  | 1,5                 |
| 4 | Pedro         | 4                 | 2                 | 6                  | 1,5                 |

### Fórmulas VII

#### Nomes

- Podem ser usados independentemente da proximidade das células que identificam
- Implica a atribuição de um nome a uma célula

|    | Peso       | +      | f <sub>x</sub> | 25%      |                  |                    |                     |
|----|------------|--------|----------------|----------|------------------|--------------------|---------------------|
|    | A          |        | E              |          | С                | D                  | E                   |
| 1  | Nome do a  | aluno  | Nota tra       | ıbalho I | Nota trabalho II | Nota nos trabalhos | Nota para Aprovação |
| 2  | Manuel     |        |                | 3        | 3                | 6                  | 1,5                 |
| 3  | Joaquim    |        |                | 2        | 4                | 6                  | 1,5                 |
| 4  | Pedro      |        |                | 4        | 2                | 6                  | 1,5                 |
| 13 |            |        |                |          |                  |                    |                     |
| 14 | Peso da no | ota no | os traball     | nos      | 25%              |                    |                     |

|   | E2 🗾 🗾 🗾 =Nota nos trabalhos*Peso |                 |                  |                    |                     |  |  |  |
|---|-----------------------------------|-----------------|------------------|--------------------|---------------------|--|--|--|
|   | A                                 | В               | С                | D                  | E                   |  |  |  |
| 1 | Nome do aluno                     | Nota trabalho I | Nota trabalho II | Nota nos trabalhos | Nota para Aprovação |  |  |  |
| 2 | Manuel                            | 3               | 3                | 6                  | 1,5                 |  |  |  |
| 3 | Joaquim                           | 2               | 4                | 6                  | 1,5                 |  |  |  |
| 4 | Pedro                             | 4               | 2                | 6                  | 1,5                 |  |  |  |

Ricardo Rocha DCC-FCUP

### Fórmulas VIII

#### • Nomes para conjunto de células

Implica a atribuição de um nome a um conjunto de células (=MÉDIA(Notas))

|    | Notas 🔫         | fx.             |                  |                    |                     |
|----|-----------------|-----------------|------------------|--------------------|---------------------|
|    | A               | В               | С                | D                  | E                   |
| 1  | Nome do aluno   | Nota trabalho I | Nota trabalho II | Nota nos trabalhos | Nota para Aprovação |
| 2  | Manuel          | 3               | 3                | 6                  | 1,5                 |
| 3  | Joaquim         | 2               | 4                | 6                  | 1,5                 |
| 4  | Pedro           | 4               | 2                | 6                  | 1,5                 |
| 5  | Maria           | 2               | 4                | 6                  | 1,5                 |
| 6  | Sara            | 2               | 3                | 5                  | 1,3                 |
| 7  | Rute            | 1               | 3                | 4                  | 1,0                 |
| 8  | João            | 4               | 4                | 8                  | 2,0                 |
| 9  | Carlos          | 5               | 1                | 6                  | 1,5                 |
| 10 | Alberto         | 5               | 4                | 9                  | 2,3                 |
| 11 | Silvia          | 1               | 4                | 5                  | 1,3                 |
| 12 | Fernanda        | 3               | 5                | 8                  | 2,0                 |
| 13 |                 |                 |                  |                    |                     |
| 14 | Peso da nota no | os trabalhos    | 25%              |                    |                     |

Ricardo Rocha DCC-FCUP

### Fórmulas IX

#### Valores de erro

- ##### : o valor numérico introduzido ou o resultado de uma fórmula é demasiado extenso (é necessário redimensionar a largura da célula)
- **#DIV/0!** : ocorre quando numa fórmula se divide algo por zero
- #NULO! : ocorre quando se especifica uma intersecção de dois intervalos que não se intersectam
- #REF! : ocorre quando a fórmula referencia células que já não existem (foram eliminadas)
- #NOME? : ocorre quando o texto numa fórmula não é reconhecido (nome, rótulo ou nome de uma função mal escrito ou não existente)
- #NÚM! : ocorre quando há um problema com um argumento numérico numa fórmula (argumento numérico demasiado grande ou utilização de um argumento não aceitável numa função que requer um argumento numérico)
- #VALOR! : ocorre quando a fórmula possui argumentos não válidos (argumentos de um dado tipo usados em expressões que requerem outro tipo)
- #N/D : ocorre quando uma fórmula referencia células com valores não disponíveis (utiliza-se #N/D nas células cujos dados ainda não se conhecem)

# Funções I

#### • O que são?

São fórmulas pré-definidas

#### • Vantagens

- Simplificam a inserção e compreensão de fórmulas mais complexas
- Eficiência e robustez dos argumentos que aceitam e tratam

|    | E13 = = (E2+E3+E4+E5+E6+E7+E8+E9+E10+E11+E12)/11 |                 |                  |                    |                     | E13 💌 | <b>  =</b> =MÉ | DIA(E2:E12)     |                  |                    |                     |
|----|--------------------------------------------------|-----------------|------------------|--------------------|---------------------|-------|----------------|-----------------|------------------|--------------------|---------------------|
|    | A                                                | В               | С                | D                  | E                   |       | A              | В               | С                | D                  | E                   |
| 1  | Nome do aluno                                    | Nota trabalho I | Nota trabalho II | Nota nos trabalhos | Nota para Aprovação | 1     | Nome do aluno  | Nota trabalho I | Nota trabalho II | Nota nos trabalhos | Nota para Aprovação |
| 2  | Manuel                                           | 3               | 3                | 6                  | 1,5                 | 2     | Manuel         | 3               | 3                | 6                  | 1,5                 |
| 3  | Joaquim                                          | 2               | 4                | 6                  | 1,5                 | 3     | Joaquim        | 2               | 4                | 6                  | 1,5                 |
| 4  | Pedro                                            | 4               | 2                | 6                  | 1,5                 | 4     | Pedro          | 4               | 2                | 6                  | 1,5                 |
| 5  | Maria                                            | 2               | 4                | 6                  | 1,5                 | 5     | Maria          | 2               | 4                | 6                  | 1,5                 |
| 6  | Sara                                             | 2               | 3                | 5                  | 1,25                | 6     | Sara           | 2               | 3                | 5                  | 1,25                |
| 7  | Rute                                             | 1               | 3                | 4                  | 1                   | 7     | Rute           | 1               | 3                | 4                  | 1                   |
| 8  | João                                             | 4               | 4                | 8                  | 2                   | 8     | João           | 4               | 4                | 8                  | 2                   |
| 9  | Carlos                                           | 5               | 1                | 6                  | 1,5                 | 9     | Carlos         | 5               | 1                | 6                  | 1,5                 |
| 10 | Alberto                                          | 5               | 4                | 9                  | 2,25                | 10    | Alberto        | 5               | 4                | 9                  | 2,25                |
| 11 | Silvia                                           | 1               | 4                | 5                  | 1,25                | 11    | Silvia         | 1               | 4                | 5                  | 1,25                |
| 12 | Fernanda                                         | 3               | 5                | 8                  | 2                   | 12    | Fernanda       | 3               | 5                | 8                  | 2                   |
| 13 |                                                  |                 |                  |                    | 1,568181818         | 13    |                |                 |                  |                    | 1,568181818         |
| 14 | Peso da nota r                                   | nos trabalhos:  | 25%              |                    |                     | 14    | Peso da nota   | nos trabalhos:  | 25%              |                    |                     |

Ricardo Rocha DCC-FCUP

# Funções II

#### Inserir função

- Menu < Inserir> seguido da opção < Função...>
- Botão <Colar função>
- Categorias e argumentos

| Colar função 🤗 🗙                                                                                                    |                                                                                                    |
|----------------------------------------------------------------------------------------------------|----------------------------------------------------------------------------------------------------|
| Categoria da função:    Nome da função:      Recém-utilizadas    MÉDIA      Todas    SOMA      Financeiras    SE      Data e hora    HIPERLIGAÇÃO      Matemática e trigonometria    CONTAR      Estatística    MÁXIMO      Consulta e referência    SEN | MÉDIA      Núm1    E2:E13      Núm2    E2:E13      Image: E1.551.551.551.551.551.551.25      Núm2    E1.568181818      Devolve a média aritmética dos argumentos, que podem ser números ou nomes, matrizes ou referências |
| Base de dados<br>Texto<br>Lógica<br>Informação<br>MÉDIA (púm 1:púm 2: )                                                                                                    | que contêm números.<br><b>Núm1:</b> núm1;núm2; são de 1 a 30 argumentos numéricos para os quais<br>deseja obter a média.                                                                                                  |
| Devolve a média aritmética dos argumentos, que podem ser números ou<br>nomes, matrizes ou referências que contêm números.                                                                                                    | Resultado da fórmula = 1,568181818 OK Cancelar                                                                                                    |
| OK Cancelar                                                                                                    |                                                                                                    |

Microsoft Excel: # 23

### Funções III

#### Botão <Soma automática> Σ

- Soma conjuntos de células na mesma coluna ou linha (não soma matrizes)
- Uma célula livre seleccionada: propõe a soma de todas as células da mesma coluna até o rótulo de topo da coluna (=SOMA(B2:B12)) ou a soma de todas as células da mesma linha até o rótulo à esquerda na linha
- Mais do que uma célula livre seleccionada: soma automaticamente todas as células até o rótulo situado na mesma coluna ou linha
- Células a somar seleccionadas: se também for seleccionada uma célula livre é aí que é colocado o resultado, senão é colocado no final da coluna ou linha

| P  | NÃO.DISP ▼ X √ f≈ =SOMA(B2:B12) |                             |                  |  |  |  |  |  |  |
|----|---------------------------------|-----------------------------|------------------|--|--|--|--|--|--|
|    | A                               | В                           | C                |  |  |  |  |  |  |
| 1  | Nome do aluno                   | Nota trabalho I             | Nota trabalho II |  |  |  |  |  |  |
| 2  | Manuel                          | 3                           | 3                |  |  |  |  |  |  |
| 3  | Joaquim                         | 2                           | 4                |  |  |  |  |  |  |
| 4  | Pedro                           | 4                           | 2                |  |  |  |  |  |  |
| 5  | Maria                           | 2                           | 4                |  |  |  |  |  |  |
| 6  | Sara                            | 2                           | 3                |  |  |  |  |  |  |
| 7  | Rute                            | 1                           | 3                |  |  |  |  |  |  |
| 8  | João                            | 4                           | 4                |  |  |  |  |  |  |
| 9  | Carlos                          | 5                           | 1                |  |  |  |  |  |  |
| 10 | Alberto                         | 5                           | 4                |  |  |  |  |  |  |
| 11 | Silvia                          | 1                           | 4                |  |  |  |  |  |  |
| 12 | Fernanda                        | 3                           | 5                |  |  |  |  |  |  |
| 13 |                                 | =SOMA( <mark>B2:B1</mark> 2 | 2                |  |  |  |  |  |  |

### Funções IV

#### Cálculo automático

 Permite efectuar os cálculos mais comuns sem ser necessário criar fórmulas ou utilizar funções

| M                                                                   | licrosoft Exce | el - Ex | emplo | Teóric      | as.xls |                |         |             |         |        |      |     |                                |         |       |
|---------------------------------------------------------------------|----------------|---------|-------|-------------|--------|----------------|---------|-------------|---------|--------|------|-----|--------------------------------|---------|-------|
| Eicheiro Editar Ver Inserir Formatar Ferramentas Dados Janela Ajuda |                |         |       |             |        |                |         | _ 8 ×       |         |        |      |     |                                |         |       |
|                                                                     | 🛩 🖬 🖨          | b 🖪     | 1     | <b>K)</b> + | Сн 👻   | $\Sigma f_{x}$ | ₿       | 1<br>1<br>1 | 100%    | • • *  | 10 🗸 | ≣   |                                | 2 -     | * 者 * |
| D12 = =C12+B12                                                      |                |         |       |             |        |                |         |             |         |        |      |     |                                |         |       |
|                                                                     | A              |         | В     |             |        | С              |         |             | D       |        | E    |     | F                              | G       |       |
| 1                                                                   | Aluno          | Nota    | traba | lho I       | Nota   | trabal         | ho II [ | Nota i      | nos tra | balhos |      |     |                                |         |       |
| 2                                                                   | Manuel         |         |       | 3           |        |                | 3       |             |         | 6      |      |     |                                |         |       |
| 3                                                                   | Joaquim        |         |       | 2           |        |                | - 4     |             |         | 6      |      |     |                                |         |       |
| 4                                                                   | Pedro          | 4       |       |             | 2      |                |         |             | 6       |        |      |     |                                |         |       |
| 5                                                                   | Maria          |         |       | 2           |        |                | - 4     |             |         | 6      |      |     |                                |         |       |
| 6                                                                   | Sara           |         |       | 2           |        |                | 3       |             |         | 5      |      | _   | N                              |         |       |
| 7                                                                   | Rute           |         |       | 1           |        |                | 3       |             |         | 4      |      | _   | Nennum                         |         |       |
| 8                                                                   | João           |         |       | 4           |        |                | 4       |             |         | 8      |      | - 🗸 | Média                          |         |       |
| 9                                                                   | Carlos         |         |       | 5           |        |                | 1       |             |         | 6      |      | _   | Contar                         | 13      |       |
| 10                                                                  | Alberto        |         |       | 5           |        |                | 4       |             |         | 9      |      | -   | <u>Contar pí</u>               | imeros  |       |
| 11                                                                  | Silvia         |         |       | 1           |        |                | 4       |             |         | 5      |      | -   | C <u>o</u> ntar ne<br>Mái de e | inieros |       |
| 12                                                                  | Fernanda       |         |       | 3           |        |                | 5       |             |         | 8      | ļ    | -   | <u>M</u> aximo                 |         |       |
| 13                                                                  |                |         |       |             |        |                |         | Minimo      |         |        |      |     | <b>E C</b>                     |         |       |
| Pronto Média=6,272727273                                            |                |         |       |             |        |                |         |             |         |        |      |     |                                |         |       |

Ricardo Rocha DCC-FCUP

# Funções V

#### Categoria 'Lógica'

- FALSO()
- VERDADEIRO ()
- NÃO (*lógico*)
- E (*lógico1*; *lógico2*; ...)
  Jógico
- OU (*lógico1*; *lógico2*; ...)
  Jógico
- SE (*lógico*; *valor1*; *valor2*) **C** *valor*

- ⇒ FALSO
- ⇒ VERDADEIRO
- Iógico

|   | Α     | В    |
|---|-------|------|
| 1 | Aluno | Nota |
| 2 | Pedro | 12   |
| 3 | Maria | 15   |
| 4 | João  | 9    |

#### Exemplos

- =E(B2>10; VERDADEIRO())
- SE(B3>=10; "Aprovado"; "Reprovado")
- SE(B4>=10; "Aprovado"; SE(B4>=8; "Oral"; "Reprovado") "Oral"

#### VERDADEIRO

Aprovado"

Ricardo Rocha DCC-FCUP